## <IELTS on Computer>

## Sending TRFs to institutions

\*You will be able to select up to 20 institutions to receive your IELTS results electronically.

\*You will be able to add or edit institutions both before and after your test.

\*If you are unable to find an institution or if you need a physical copy of TRF to be sent to the institution, please submit an online <u>request form</u>.

## Adding an institution

1) Login to your account and click "My tests."

► Check the test date under "Upcoming test" or "Past tests" and click an arrow next to "View options for this test" and then click "Notify Institution."

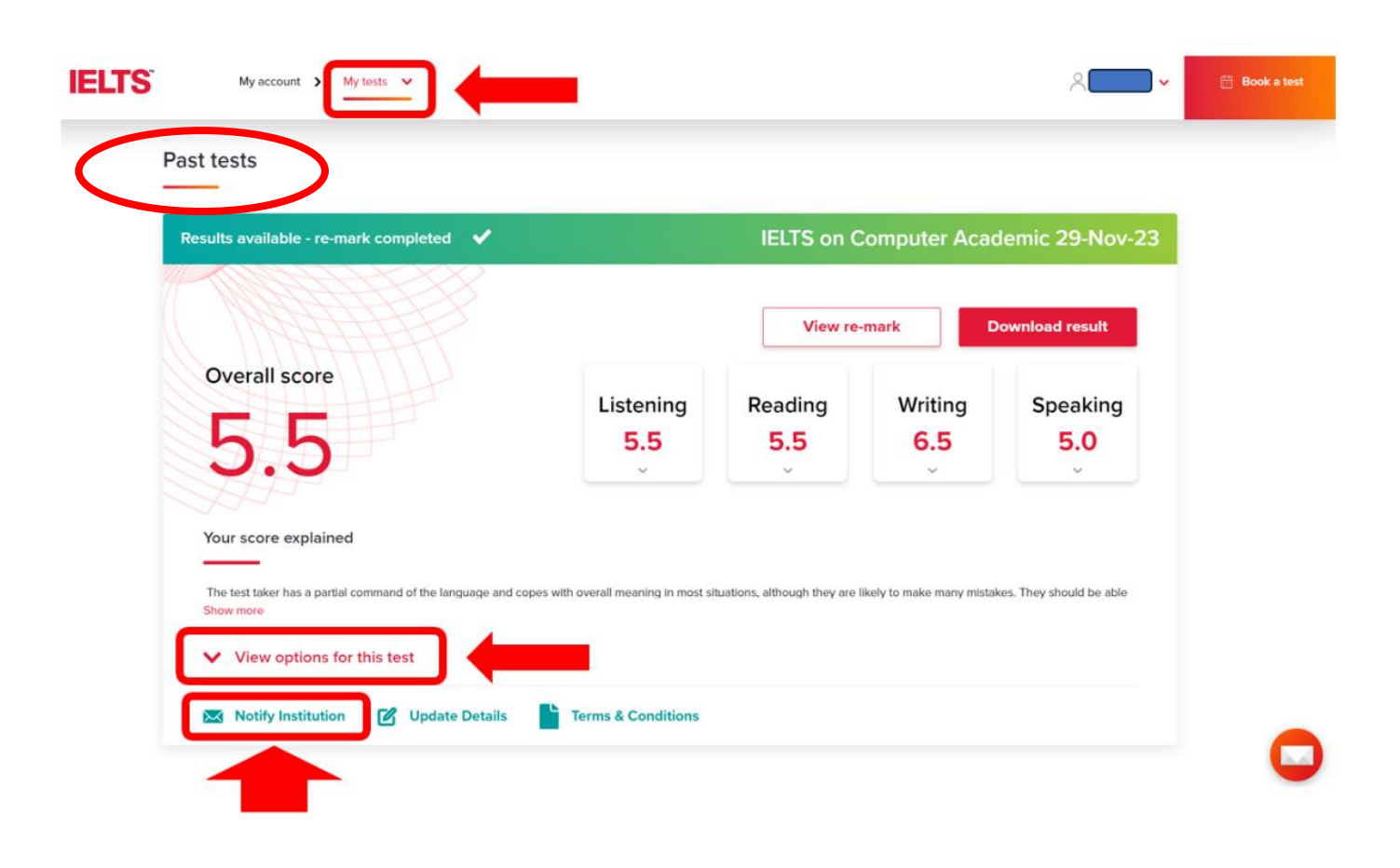

2) Click "Add and notify another institution" and search your institution.

| TS                                         | My account > My tests Y                                                                                                    | ∧ <b>—</b> • | 🗄 Book a test |
|--------------------------------------------|----------------------------------------------------------------------------------------------------|--------------|---------------|
| < How to                                   | o notify institutions                                                                                                    |              |               |
| You will be<br>institution'<br>your result | able to select up to 20 Institutions to receive your IELTS results electronically. To get started select 'Add and notify another . Once you have found your institution you will be able to select the minimum scores you want to achieve before we send s. |              |               |
| Notified in                                | nstitutions: 1/20                                                                                                    |              |               |
| Cert<br>To s                               | tain institutions are not selectable in the below list.<br>hare your results with those institutions, please contact your Test Centre.                                                                                                    |              |               |
| De                                         | University- Admissions Office                                                                                                    | J←           |               |
| Ð                                          | Add and notify another institution                                                                                                    |              |               |
|                                            |                                                                                                    |              |               |

3) After you have found your institution, please fill in "Contact Name" and select either "Only when I achieve the minimum scores" or "I achieve any score" from the "Send my result when" box.
▶Once added, your results will be sent to the institution electronically. Please get in touch with the institution at your end regarding receipt of your results.

| Search and select ins                                                                                   | titutions                     |        |                                                |      |        |   |
|----------------------------------------------------------------------------------------------------|-------------------------------|--------|------------------------------------------------|------|--------|---|
| Search for an institution to ad                                                                         | ld to your list               |        |                                                |      |        |   |
| tokyo                                                                                                   |                               | or Sea | arch by institution's code                     |      |        |   |
| Search                                                                                                  |                               |        |                                                |      |        |   |
| Search<br>Showing 14 results                                                                            | RSITY                         |        |                                                |      | •      |   |
| Search<br>Showing 14 results<br>UNIVE<br>Address                                                        | <b>FRSITY</b><br>Tokyo, Japan |        |                                                | ID   | ^      |   |
| Search<br>Showing 14 results<br>UNIVE<br>Address<br>Contact Name                                        | <b>T</b> okyo, Japan          |        | Case/Reference Number                          | ID   | ^      |   |
| Search<br>Showing 14 results<br>UNIVE<br>Address<br>Contact Name<br>Contact Name                        | ERSITY<br>Tokyo, Japan        |        | Case/Reference Number                          | ID ( | _^<br> | ( |
| Search<br>Showing 14 results<br>UNIVE<br>Address<br>Contact Name<br>Contact Name<br>Send my result when | <b>T</b> okyo, Japan          |        | Case/Reference Number<br>Case/Reference Number | ID   |        | • |